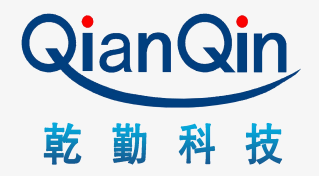

## AURIX 调试器MiniWiggler (DAP)使用总结

2023年11月22日 WXJ

目录

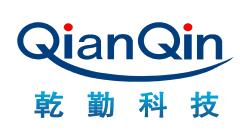

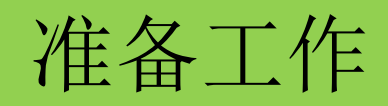

硬件连接

连接到电脑

仿真下载芯片的选择

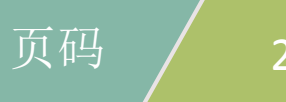

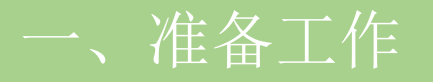

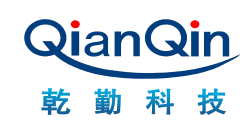

# 驱动安装 (1)安装驱动软件DAS,下一步下一步完成安装

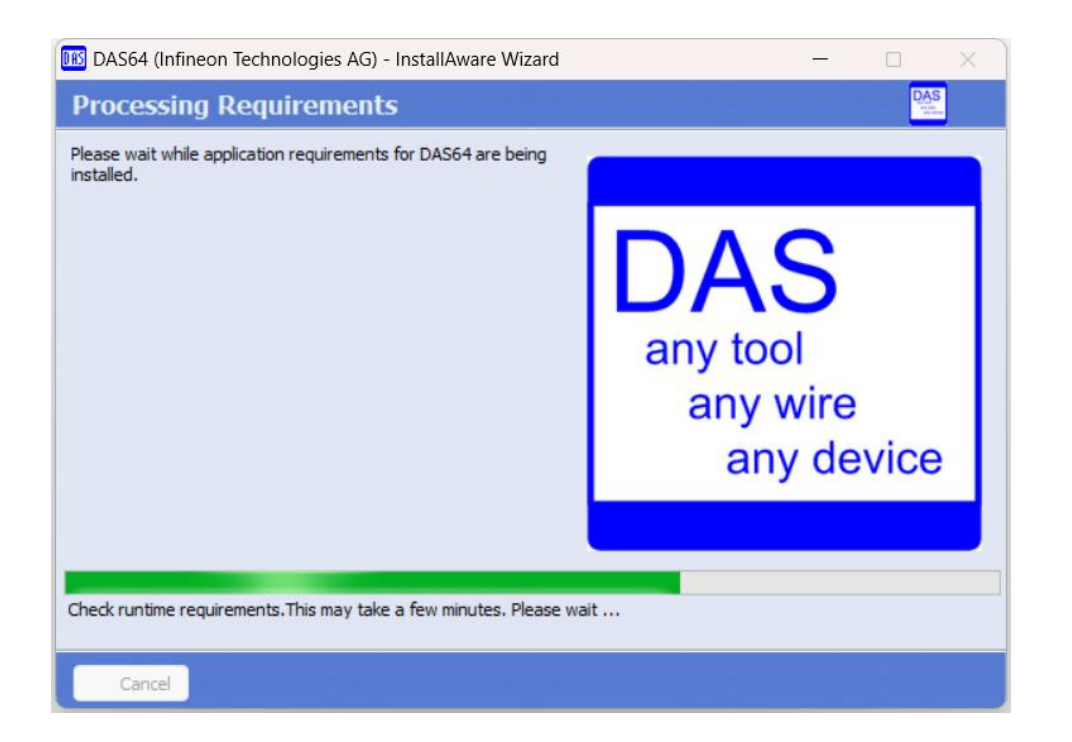

#### DAS 软件获取路径

- 方法①: 官网链接: <u>www.infineon.com/DAS</u>
- 方法②:
  - 搜索英飞凌官网<u>https://www.infineon.com/cms/cn/</u>
  - 在搜索栏输入DAS即可

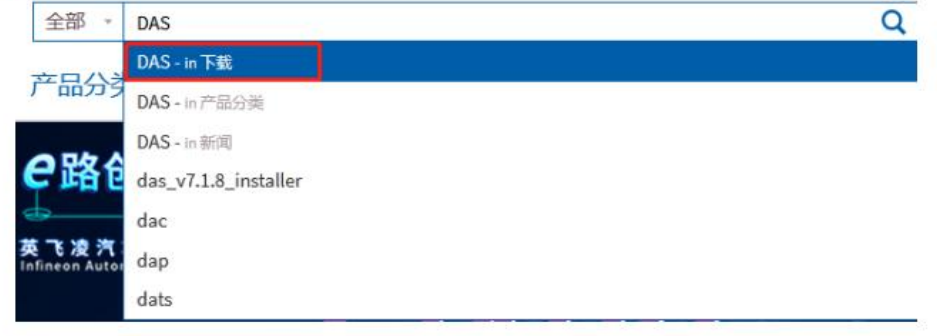

■ 方法③: 加入乾勤qq群->1042381622

3

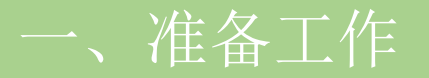

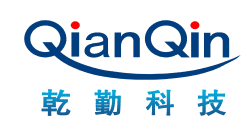

## (2) 连接仿真器,进一步完成驱动安装 安装完DAS后,打开电脑设备管理器,将仿真器连接到电脑(只连接仿真器,不需要连接电路板)

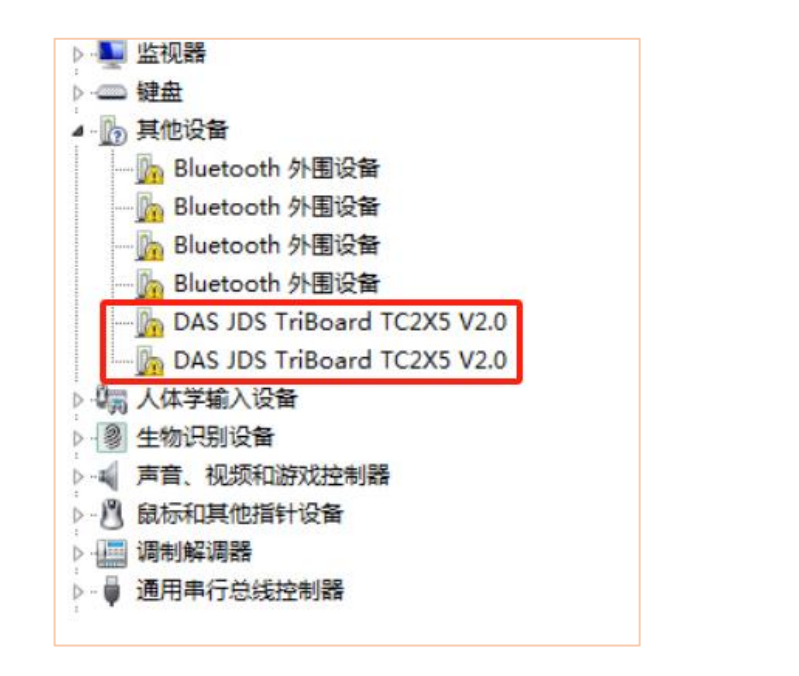

电脑设备管理器显示内容1(进一步安装)

电脑设备管理器显示内容2(安装完成)

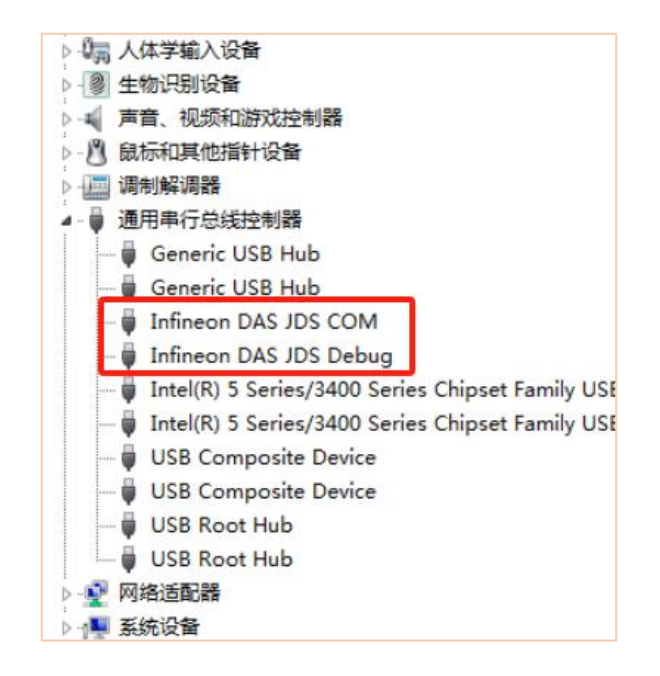

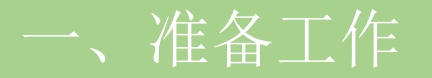

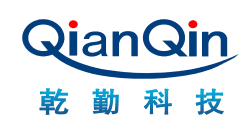

打开电脑设备管理器,将仿真器连接到电脑(只连接仿真器,不需要连接电路板)

电脑设备管理器显示内容1,需要进一步安装,安装步骤如下:

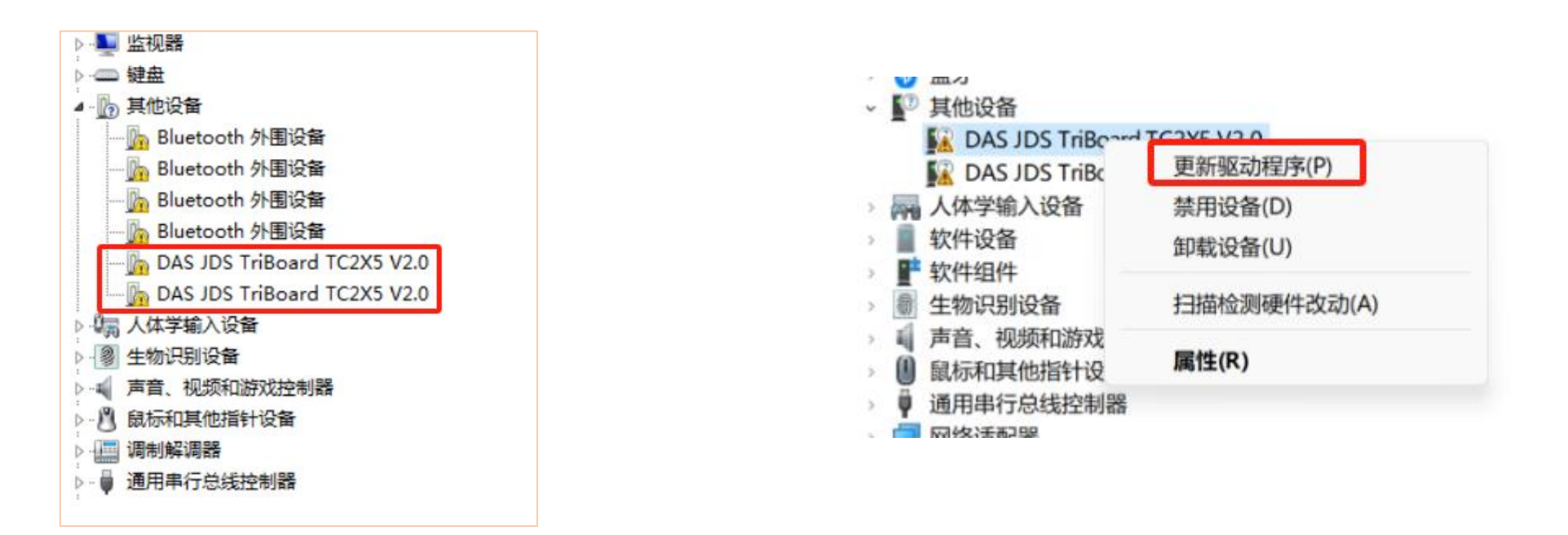

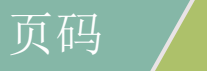

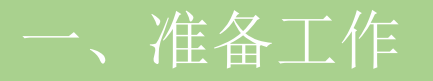

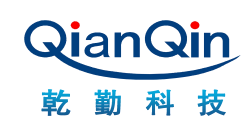

## 更新驱动程序软件,安装步骤如下: 点击浏览,找到DAS安装路径,一般在C:\Program Files\DAS64,定位到DAS64文件夹即可

|                                                                   | 🚱 🗕 更新驱动程序软件 - Infineon DAS JDS COM (COM228)    | 🚱 🗕 更新驱动程序软件 - Infineon DAS JDS COM (COM228) |
|-------------------------------------------------------------------|-------------------------------------------------|----------------------------------------------|
| ◎ 更新驱动程序软件 - Infineon DAS JDS COM (COM228)                        | 浏览计算机上的驱动程序文件                                   | 已安装适合设备的最佳驱动程序软件                             |
| 您想如何搜索驱动程序软件?                                                     | 在以下位置搜索驱动程序软件:                                  | Windows 已确定该设备的驱动程序软件是最新的。                   |
| ◆ 自动搜索更新的驱动程序软件(S)<br>Windows 將在您的计算机和 Internet 上查找用于相关设备的最新驱动程序软 | ☑ 包括子文件夹①                                       | Infineon DAS JDS COM                         |
| 件,除非在设备安装设备中禁用该功能。                                                | → 从计算机的设备驱动程序列表中选择(L)                           |                                              |
| 浏览计算机以查找驱动程序软件( <u>R</u> ) 点击 手动查找并安装驱动程序软件。                      | 此列表将显示与该设备兼容的已安装的驱动程序软件,以及与该设备处于同一类别下的所有驱动程序软件。 |                                              |
|                                                                   | 下一步(N) 取消                                       | 关闭( <u>C</u> )                               |

6

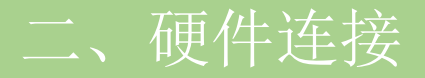

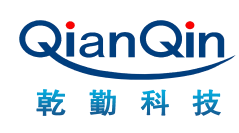

- (1) 看:仿真器的线,1脚标识,看板子上下载口,1脚标识
- (2) 连接: 仿真器1脚对应电路板1脚连接起仿真器和开发板
- (3) 上电: 连接好仿真器再上电

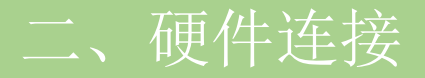

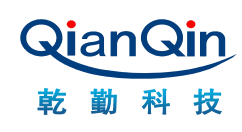

#### (1)看:仿真器的线,1脚标识,看板子上下载口,1脚标识

## 仿真器接口线的红色那根线就是1脚线,板子上画板都应该有标识,比如我们的开发板标识1

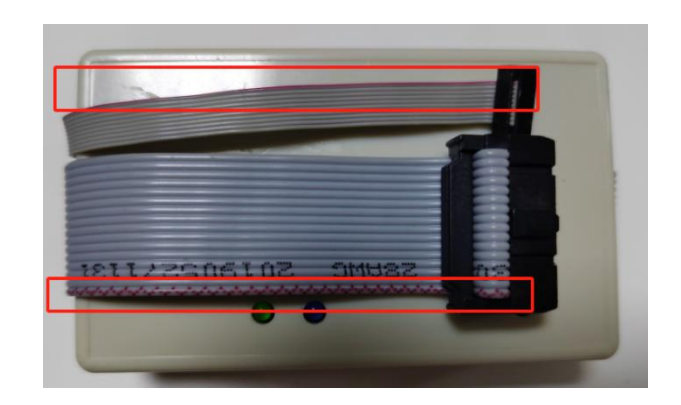

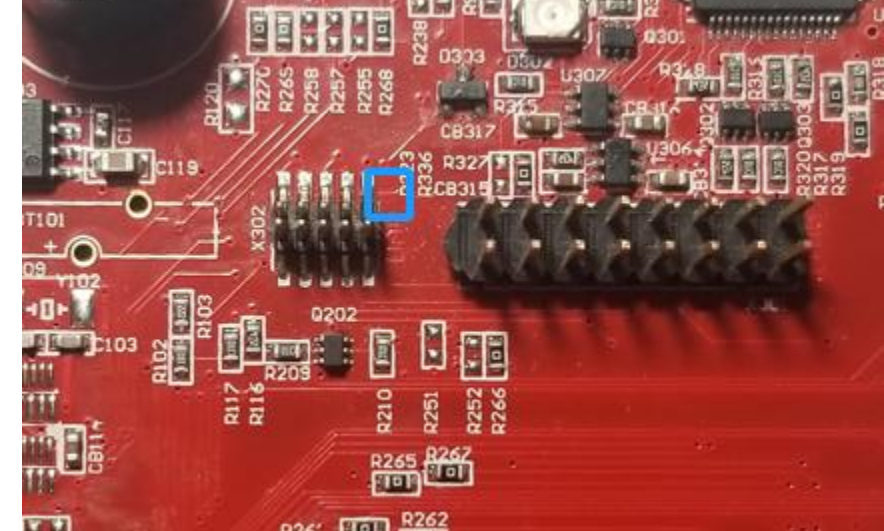

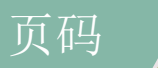

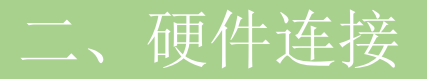

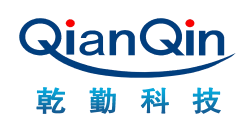

## (2) 连接: 仿真器1脚对应开发板1脚连接

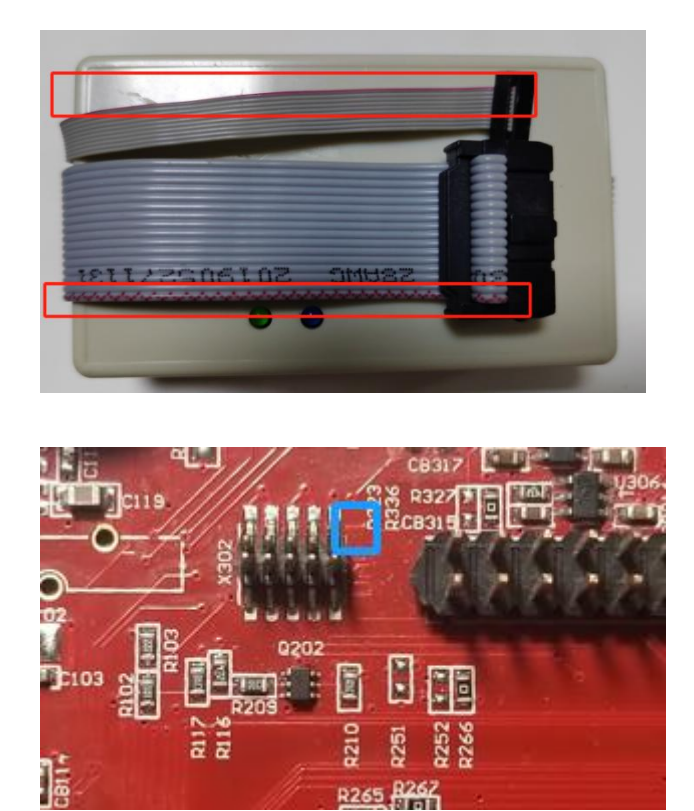

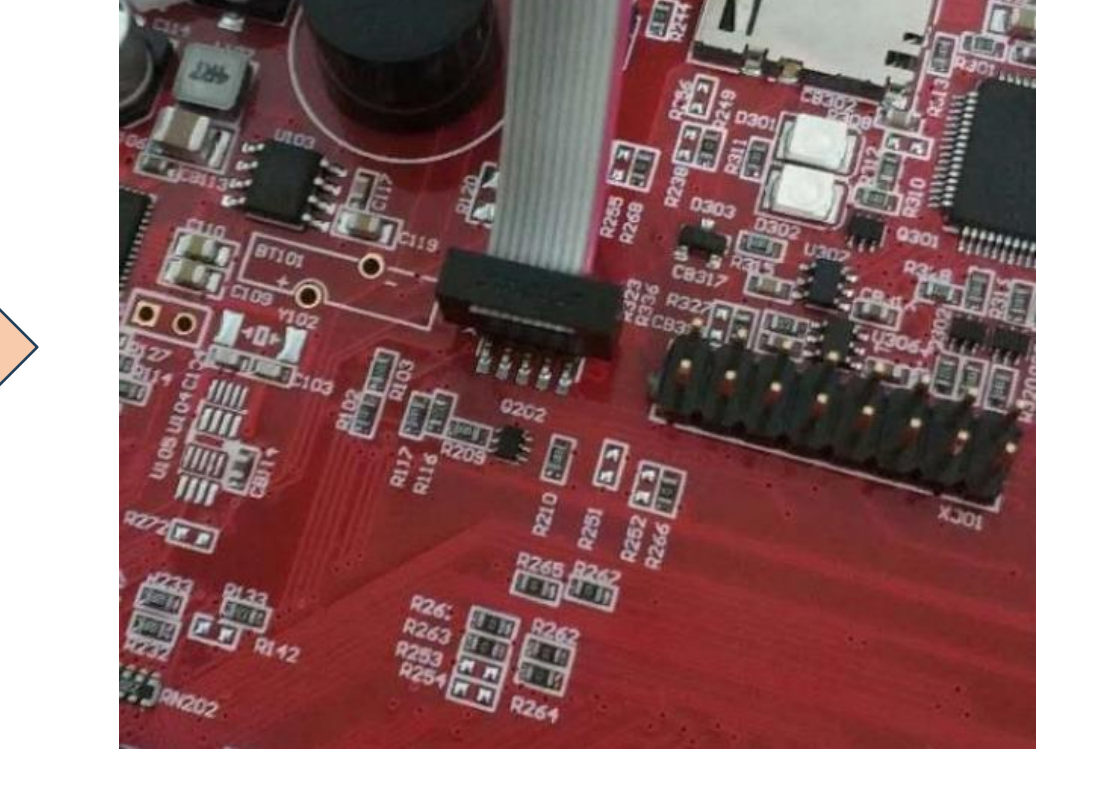

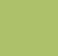

二、硬件连接

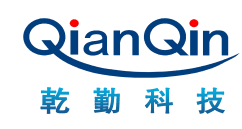

(3)上电:连接好仿真器再上电 上电后,先看下仿真器的红灯是否亮,红灯亮说明仿真器供电正常。

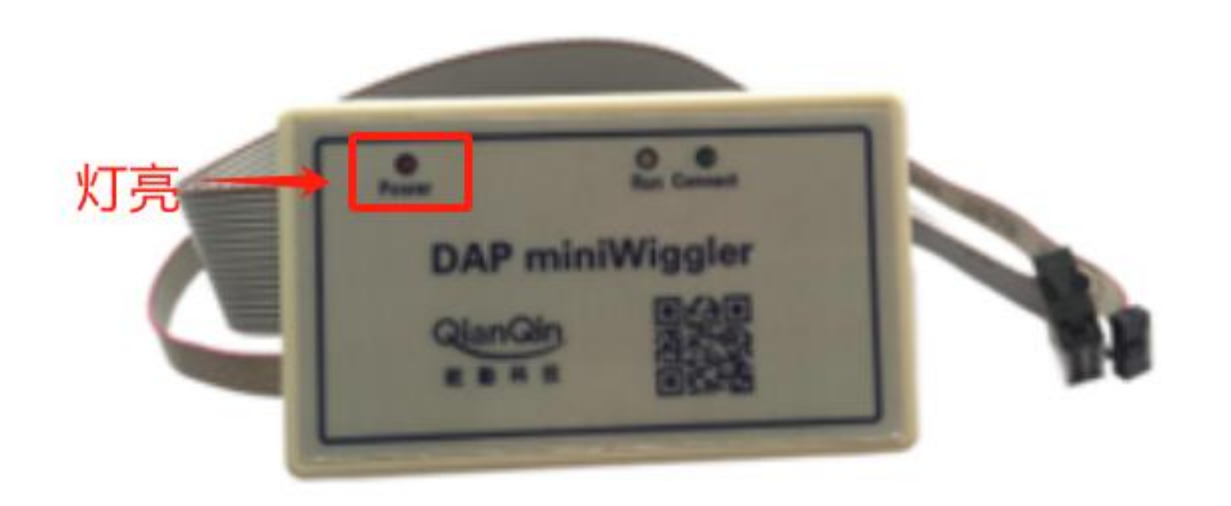

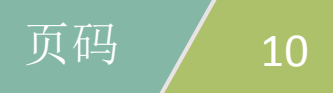

## 三、连接到电脑

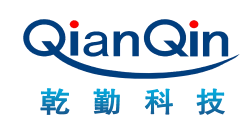

## ■ 打开DAS,按照下图步骤操作,若出现Tricore-Family, 即为识别成功。

| DAS64                        | <u> </u> | DAS Device Scann | Hr 🔪           | - 0 x                      | DAS Server C  | ontrol P | anel         | < ·   | -     |         | ×      |
|------------------------------|----------|------------------|----------------|----------------------------|---------------|----------|--------------|-------|-------|---------|--------|
|                              | н        | ost Computer loc | ahost          | Change<br>Start DAS Second | Host Computer | localho  | nst          | -     | 1     | Chang   | e      |
| DAS Basic Client             |          |                  | 6              | Start Liks Server          | nos computer. | Potentin | ~~ <b>1</b>  | A     | Insta | lied Se | ervers |
| DAS DAS Device Scanner       |          |                  |                | Info Start Client          | -             |          |              | 9     |       |         |        |
|                              | ſ        |                  |                | Info Start Client          | Running DAS S | ervers   |              | PID   | Into  | Out     | Claim  |
| DAS Perfmeter                |          |                  |                | Info Start Client          | 100AS         |          |              | 13110 | Info  | Quit    | Claim  |
| DAS DAS Server Control Panel | h        |                  |                | info Start Client          |               |          |              |       | Info  | Quit    | Claim  |
|                              | Î        |                  |                | info Start Client          |               |          |              |       | Into  | QUIE    | Claim  |
| MCD MCD Basic Client         |          |                  |                | info Start Cient           | U             |          |              |       | Into  | Quit    | Claim  |
| Installed DAS Servers (IDS)  | -        |                  | DAS Device Sc  | anner                      |               | -        | ×            |       |       |         |        |
| Host Computer: localhost     |          |                  | Host Computer  | localhost                  |               | 1        | Change       |       |       |         |        |
| Installed DAS Sequers        | -        |                  |                |                            |               | Start    | DAS Server   |       |       |         |        |
| UDAS                         | 4 Int    | fo Start         | 识别成功           |                            |               |          | on o conter  |       |       |         |        |
|                              | In       | fo Start         | TriCore-Family |                            |               | Info     | Start Client |       |       |         |        |
|                              | Int      | fo Start         |                | i                          |               | Info     | Start Client |       |       |         |        |
|                              | Int      | fo Start         |                |                            |               | Info     | Start Client |       |       |         |        |
| -                            | Int      | fo Start         |                |                            |               | Info     | Start Client |       |       |         |        |
|                              | In       | fo Start         |                |                            |               | Info     | Start Client |       |       |         |        |
|                              | Ini      | fo Start         |                |                            |               | Info     | Start Client |       |       |         |        |
|                              | Int      | fo Start         | i              |                            |               | Info     | Start Client |       |       |         |        |
|                              | Int      | fo Start         |                |                            |               | Info     | Start Client |       |       |         |        |
|                              | Int      | fo Start         |                |                            |               | 1110     | ordin chemi  |       |       |         |        |

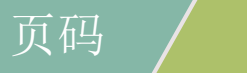

三、连接到电脑

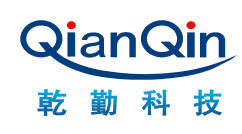

上面的操作步骤完成后, 仿真器的黄色灯会亮

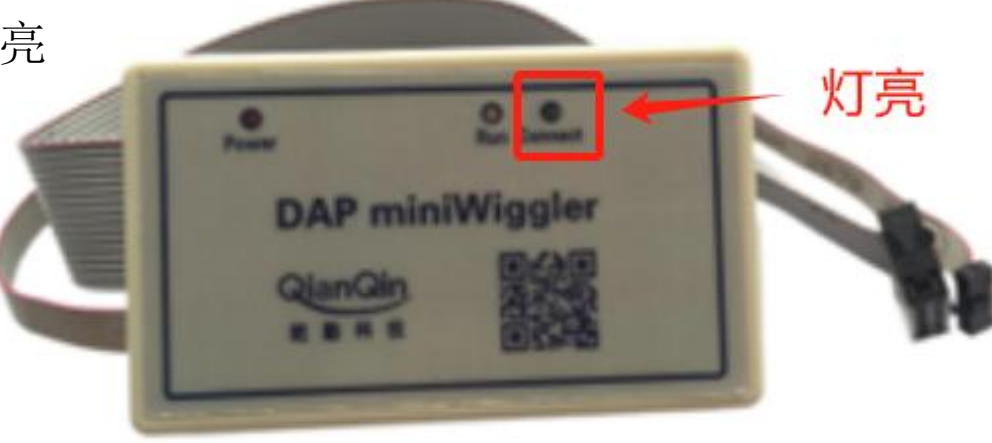

#### 最后一个灯, 仿真下载时会亮

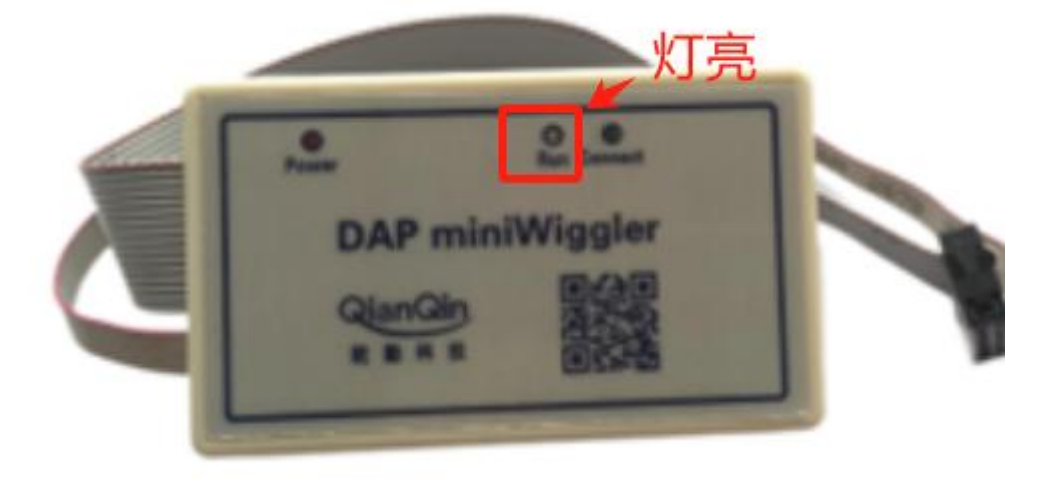

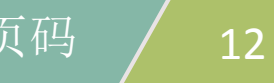

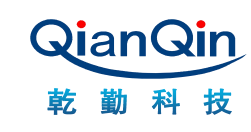

## 软件仿真下载的配置时,注意芯片的型号尾缀,如AB,DC等,AC选择A的芯片,DC要选择D的芯片

| reate, manage, and run configurat                     | ions                                          | 1                    |  |  |  |  |
|-------------------------------------------------------|-----------------------------------------------|----------------------|--|--|--|--|
| 3 ₪ ¥   ■ ≯ •                                         | Name: BaseFramework_TC387_demo                |                      |  |  |  |  |
| type filter text                                      | 🗎 Main UDE Startup y Source 🔲 Common          |                      |  |  |  |  |
| C/C++ Application                                     | Select UDE Workspace File:                    |                      |  |  |  |  |
| C/C++ Attach to Application                           | BaseFramework_TC387_demo.wsx                  | Browse Workspace     |  |  |  |  |
| C/C++ Postmortem Debugger<br>C/C++ Remote Application | UDE Workspace File Status Message:            | New Workspace        |  |  |  |  |
| DSF PDA Application                                   |                                               | Import Workspace     |  |  |  |  |
| Eclipse Application<br>GDB Hardware Debugging         |                                               | Export Workspace     |  |  |  |  |
| 🤋 Java Applet                                         | Select UDE Target Configuration File:         |                      |  |  |  |  |
| Java Application                                      | TriBoard_TC38xA_Singlecore.cfg                | Browse Configuration |  |  |  |  |
| JUnit Plug-in Test                                    | UDE Target Configuration File Status Message: | Create Configuration |  |  |  |  |
| Launch Group                                          |                                               | Export Configuration |  |  |  |  |
| OSGi Framework Remote Java Application                | Select UDE Diagnostic Output File:            |                      |  |  |  |  |
| Vniversal Debug Engine                                |                                               | Browse Output File   |  |  |  |  |
| BaseFramework_TC387_demo                              |                                               |                      |  |  |  |  |
| e                                                     |                                               |                      |  |  |  |  |
| ilter matched 17 of 30 items                          |                                               | Apply Reyert         |  |  |  |  |

页码

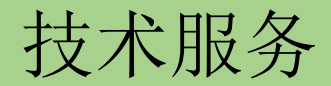

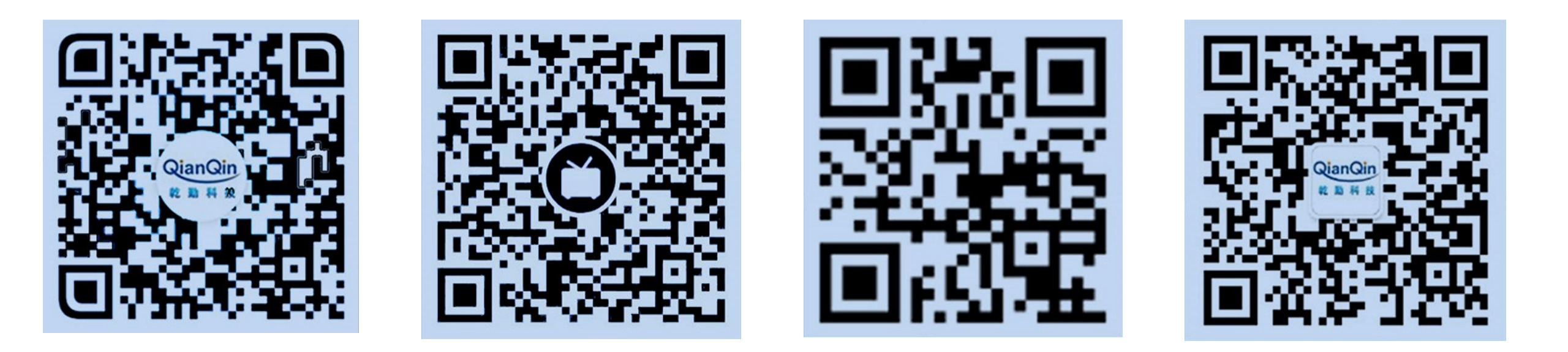

## 智能车学习交流QQ群

## 在B站学习智能车开发

## 淘宝店-买芯片和核心板

## 乾勤科技公众号

页码 / 14

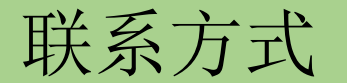

## ■ 北京乾勤科技发展有限公司

- 电话: 010-82642324
- 传真: 010-82641640
- 地址: 北京市中关村北二街四号水清木华园 5 # 212
- 邮编: 100190
- 信箱: service@qianqin.com.cn
- 网址: <u>www.qianqin.com.cn</u>

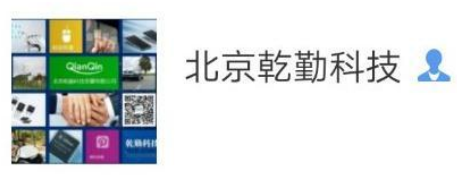

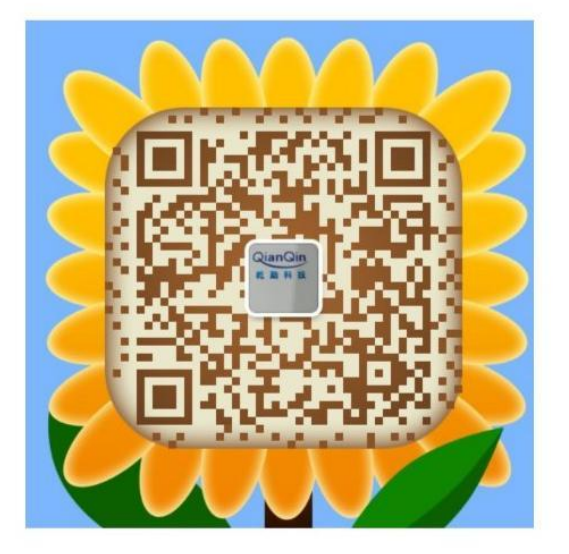

扫一扫上面的二维码图案,加我微信

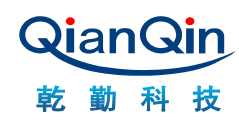

## 北京乾勤科技,致力提供高效和智能电机驱动产品

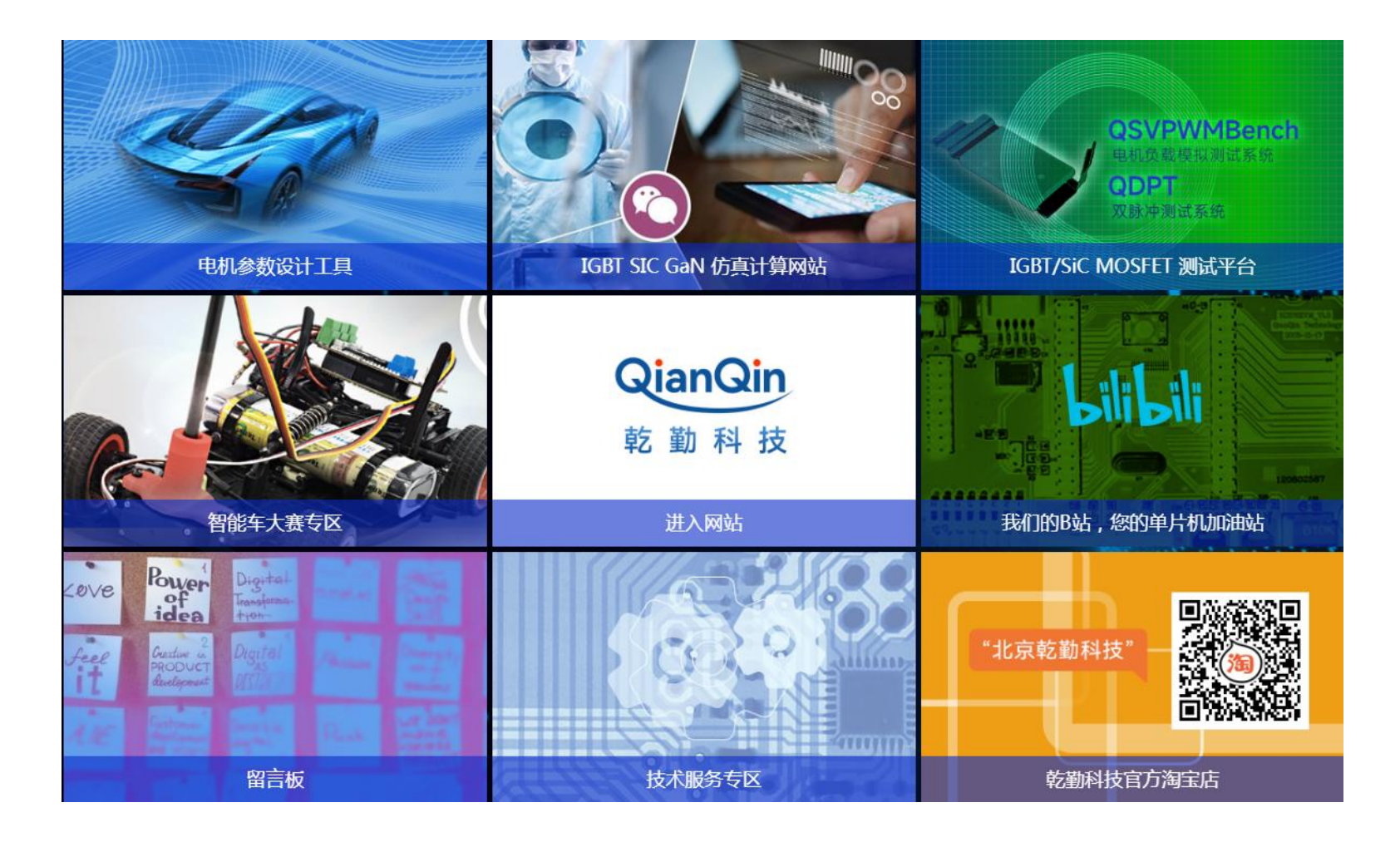

页码 / 16